### USER GUIDE

# Remote Verification Of Identity (Verifier)

Available on desktop, tablet and smartphone

(@) IDyou

.

.

### Simple. Secure. Fast.

IDyou allows you to perform VOI remotely from any location. When it's not possible to meet in-person with your customer, IDyou's remote option allows you to verify your customer face-to-face via video.

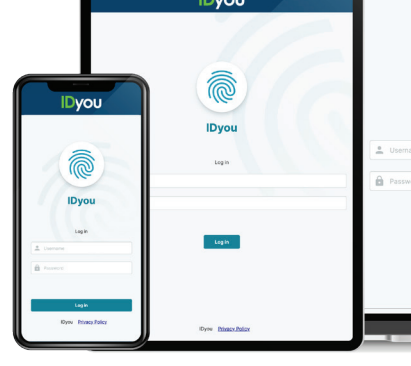

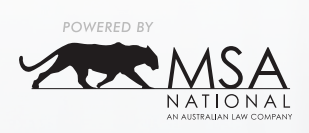

**IDyou** 

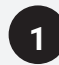

Visit <u>http://idyou.msanational.com.au</u> on your desktop, mobile or tablet and log in using your username and password provided by MSA National.

If you require a username and password, go to <u>www.idyouapp.com.au/details</u> or if need to reset your password visit www.idyouapp.com.au/reset.

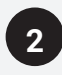

Tap the **Start New VOI** on the right corner to start building out a report.

| ΙΟγου                 |
|-----------------------|
|                       |
|                       |
| Litername<br>Password |
| Log in                |
| Dyou Ethacy. Billov   |

|                | IDyou                                                |
|----------------|------------------------------------------------------|
| Your Dashboard | See older Idyou orders + Start new VOI               |
|                | Date created V Status V                              |
| CLIENT NAME    | DATE CREATED VOI REFERENCE STATUS STARTED BY ACTIONS |
|                | Show 10 v < Page 1 of 1 >                            |
|                |                                                      |
|                |                                                      |

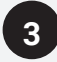

If you know the Lender to whom the VOI report will be submitted and they are listed in the **VOI Rules** dropdown, select that Lender to ensure IDyou follows their VOI rules. Otherwise select **ARNECC**.

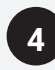

Complete the required fields using the customer's details.

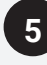

Select your VOI workflow as Remote.

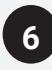

Select the medium that will be used to send the VOI link to your customer, and then enter **your customer's** mobile number/email address. A request will be sent to your customer asking them to log into IDyou and upload their ID documents from their own device.

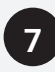

Enter **your** mobile number to receive your security code for two factor authentication.

|                                      |                                                                                                    | Dyou                                                  |  |
|--------------------------------------|----------------------------------------------------------------------------------------------------|-------------------------------------------------------|--|
| ← Go to dashboard<br>IDyou → New VOI |                                                                                                    |                                                       |  |
|                                      | VOI details                                                                                                    |                                                       |  |
|                                      | and a second second sec | 3                                                     |  |
|                                      | Individual                                                                                                    | Vol rules *                                           |  |
|                                      |                                                                                                    | ARNECC 🗸                                              |  |
| •                                    |                                                                                                    | NAB                                                   |  |
| 4                                    | Customer details                                                                                                    | Advantedge                                            |  |
|                                      | First name * Middle name                                                                                                    | Last name *                                           |  |
|                                      |                                                                                                    |                                                       |  |
|                                      | Email *                                                                                                    | Mobile number *                                       |  |
|                                      |                                                                                                    |                                                       |  |
|                                      | Choose a workflow                                                                                                    | View londers that export Power                        |  |
|                                      |                                                                                                    |                                                       |  |
|                                      | 5      Remote                                                                                                    |                                                       |  |
|                                      | O In person                                                                                                    |                                                       |  |
|                                      | Remote workflow                                                                                                    |                                                       |  |
|                                      | As part of this process, you will need to identity                                                                                                    | have a video call with your customer to confirm their |  |
|                                      | 6 Send VOI link to customer via *                                                                                                    | Your customer's mobile number *                       |  |
|                                      | SMS Email                                                                                                    |                                                       |  |
|                                      | Additional instructions for your customer (optional)                                                                                                    |                                                       |  |
|                                      |                                                                                                    |                                                       |  |
|                                      |                                                                                                    |                                                       |  |
|                                      |                                                                                                    |                                                       |  |
|                                      | Your mobile number for 2FA *                                                                                                    | 0                                                     |  |
|                                      |                                                                                                    |                                                       |  |
|                                      |                                                                                                    |                                                       |  |
|                                      |                                                                                                    |                                                       |  |
|                                      |                                                                                                    |                                                       |  |
|                                      |                                                                                                    | Back Subm                                             |  |
|                                      |                                                                                                    |                                                       |  |

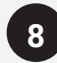

Once your customer has completed uploading their ID, you will receive an email notification. The status on your IDyou dashboard will also change to Docs Received. Then, you will be able to click **Continue**.

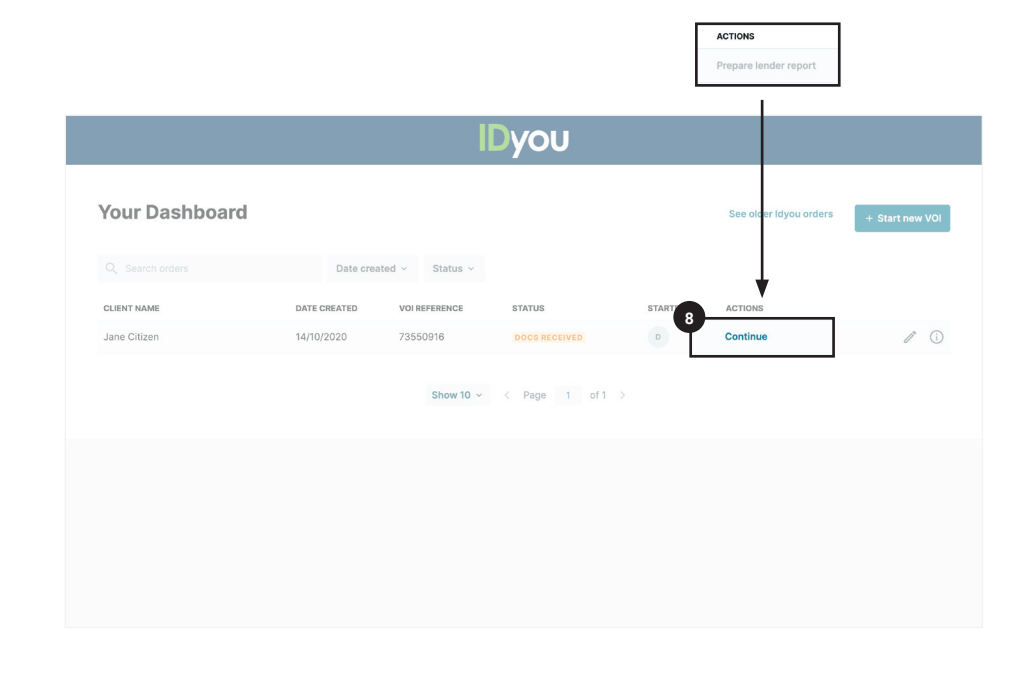

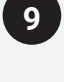

Enter the security code sent to you via SMS and review your customer's documentation. If you are not satisfied with the documents, press **Request Resubmission**. This will send an email to your customer with a request to resubmit their documents. If you are happy with the documents, press **Continue**.

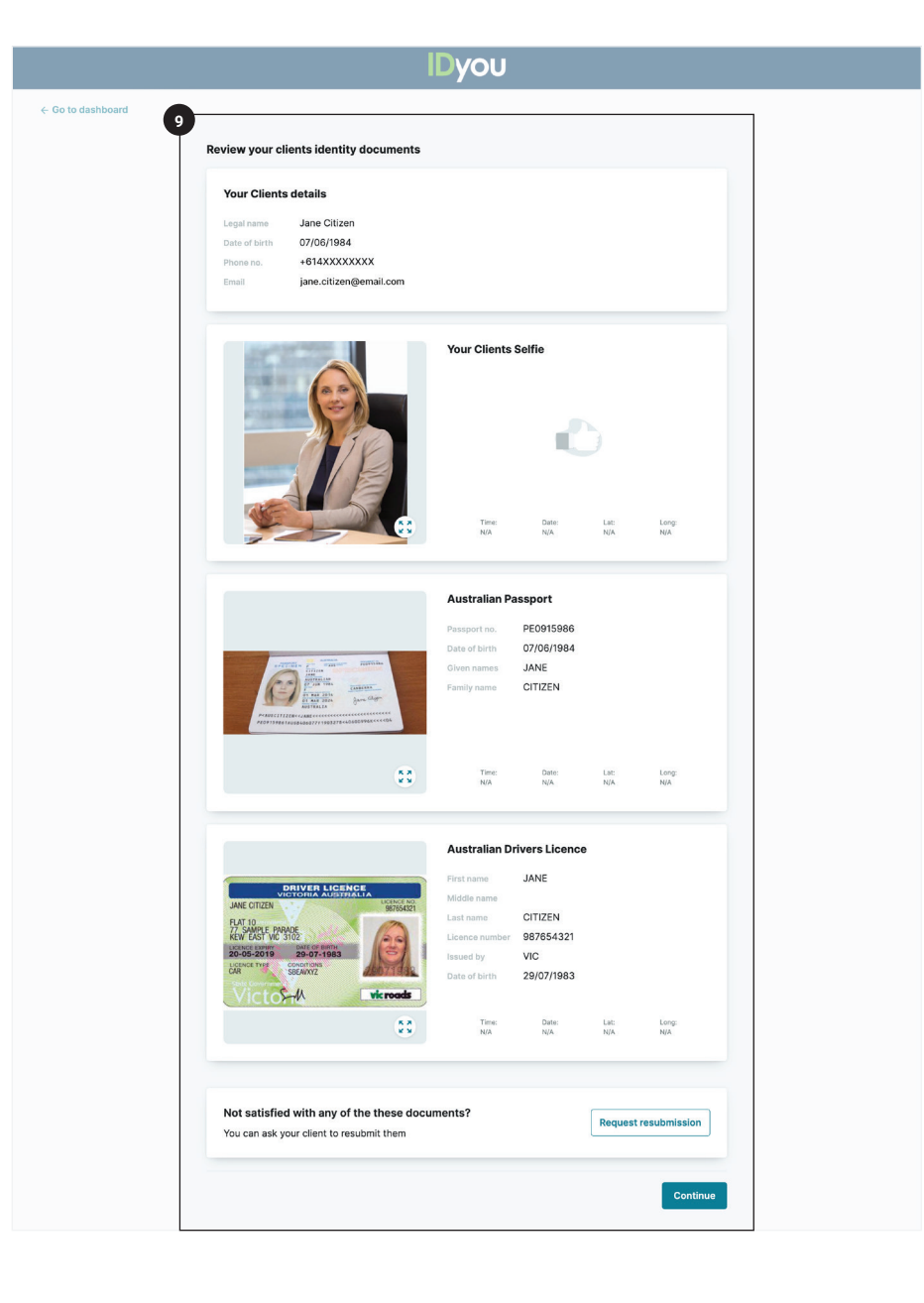

## 10

Then, schedule a video call with your customer. To invite your customer to the video call, send an invitation by either **Email** or **SMS**.

### NOTE:

Before sending the invitation, make sure you and your customer agree on a set time for the video call to be conducted.

| IDyou                                                                                                    |
|----------------------------------------------------------------------------------------------------|
| Conduct a video call with your client                                                                                                    |
| Organise the video call<br>Organise a time with your client for the video call.<br>Contact your client on:<br>Contact your client on:<br>Contact your client for the video call.<br>Contact your client on:<br>Contact your client for the video call.<br>Contact your client for the video call.<br>Contac |
| Start video call and invite When you start the video call, an invitation will be sent to your client for them to join the call. Send video call invitation via * Email SMS                                                                                                    |
| Start video call and send invitation                                                                                                    |

# 11

When you both have joined the video call, capture a screenshot by pressing the **Take Screenshot** button. This step is a required element as part of the remote VOI regulations.

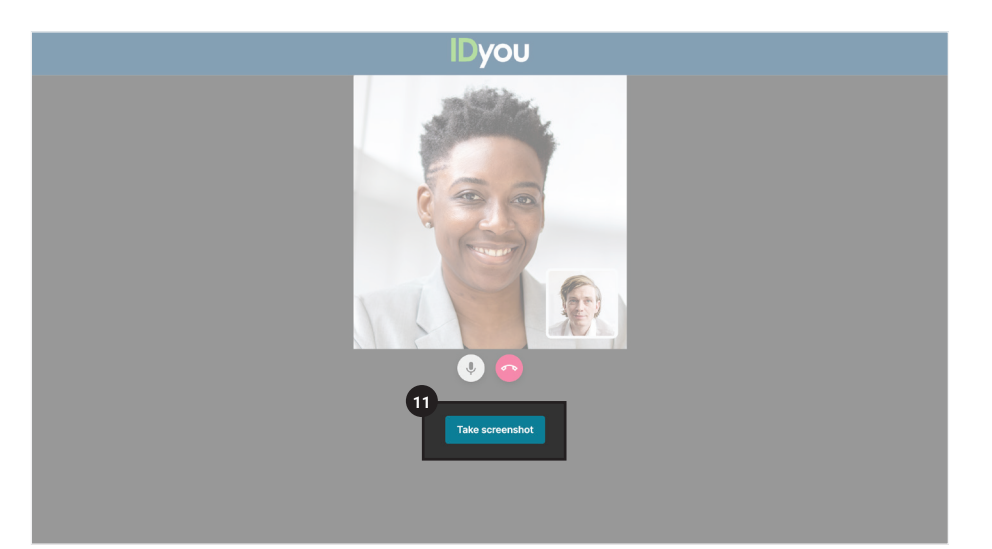

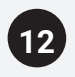

When you are happy with the quality of the screenshot, press **Accept** and then hang up. The screenshots will automatically be added to your VOI report.

### NOTE:

You must end the video call prior to your customer in order to complete the process successfully.

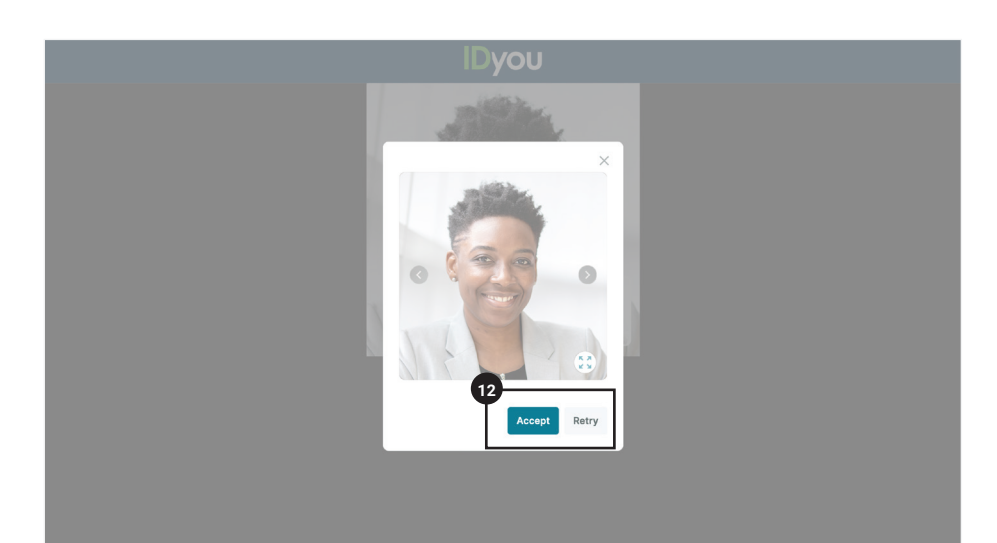

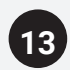

Review all ID documentation and press **Continue**.

← Go to dash

| Review your clients identity do                                                                                                    | cuments                                                                             |                                                                                                    |                                                                                                    |                                                                                                    |                                                                                                    |  |  |
|----------------------------------------------------------------------------------------------------|-------------------------------------------------------------------------------------|----------------------------------------------------------------------------------------------------|----------------------------------------------------------------------------------------------------|----------------------------------------------------------------------------------------------------|----------------------------------------------------------------------------------------------------|--|--|
| Your Clients details           Legal name         Jane Citizen           Date of birth         07/06/1984           Phone no.         +6144444444           Email         Jane.citizen@em | ail.com                                                                             |                                                                                                    |                                                                                                    |                                                                                                    |                                                                                                    |  |  |
| <b>S</b>                                                                                                    | Your Clien                                                                          | Your Clients Selfie                                                                                                    |                                                                                                    |                                                                                                    |                                                                                                    |  |  |
|                                                                                                    | Time: N/A                                                                           | Date:<br>N/A                                                                                                    | Lat:<br>N/A                                                                                                    | Long:<br>N/A                                                                                                    |                                                                                                    |  |  |
| Australian Passport                                                                                                    |                                                                                     |                                                                                                    |                                                                                                    |                                                                                                    |                                                                                                    |  |  |
|                                                                                                    | Passport no.<br>Date of birth<br>Given names<br>Family name                         | PE0915986<br>07/06/1984<br>JANE<br>CITIZEN                                                                                                    |                                                                                                    |                                                                                                    |                                                                                                    |  |  |
|                                                                                                    | Time:<br>N/A                                                                        | Date:<br>N/A                                                                                                    | Lat:<br>N/A                                                                                                    | Long:<br>N/A                                                                                                    |                                                                                                    |  |  |
| Australian Drivers Licence                                                                                                    |                                                                                     |                                                                                                    |                                                                                                    |                                                                                                    |                                                                                                    |  |  |
| CONTRACTORIA ALCENCE<br>VICTORIA ALCENCE<br>LA COLOR<br>RAM GENERAL<br>AND GENERAL<br>COLOR INFORMATION<br>COLOR INFORMATION<br>COLOR INFORMATION<br>COLOR INFORMATION                    | First name<br>Adde name<br>List name<br>Licence numb<br>is sued by<br>Date of birth | JANE<br>CITIZEN<br>987654321<br>VIC<br>29/07/1983<br>Date:<br>NA                                                                                                    | Lat:<br>N/A                                                                                                    | Long:<br>N/A                                                                                                    |                                                                                                    |  |  |
|                                                                                                    | Video call                                                                          | screenshots                                                                                                    |                                                                                                    |                                                                                                    |                                                                                                    |  |  |
|                                                                                                    | Time: NA                                                                            | Date:<br>N/A                                                                                                    | Lat:<br>N/A                                                                                                    | Long:<br>N/A                                                                                                    |                                                                                                    |  |  |
| Not satisfied with any of the<br>You can ask your client to resubm                                                                                                    | these documents?                                                                    |                                                                                                    | Request                                                                                                    | resubmission                                                                                                    |                                                                                                    |  |  |
|                                                                                                    |                                                                                     | Your Clients details         Laged name       Jone Of 1984         The arrier in 20164444443       Statistican@email.com         Image: Statistican@email.com       Yeur Client         Image: Statistican@email.com       The client         Image: Statistican@email.com       The client         Image: St | Your Clients details         Lage area       2070011984         Bare in: 070011984         Bare in: 070011984 | <section-header><complex-block>Your Clients dealing<br/>Drow 2008/1983<br/>Drow 30108/1983<br/>Drow 18144444<br/>Dealing 18144444<br/>Dealing 18144444<br/>Dealing 1814<br/>Dealing 1814444<br/>Dealing 1814<br/>Dealing 1814<br>Dealing 1814<br>Dealing 1814<br>Dealing 1814<b< td=""><td><section-header><section-header><complex-block>  Vor Cleans de values   Size of 2007863   Size of 2007863   Size of 200</complex-block></section-header></section-header></td></b<></br></br></br></complex-block></section-header> | <section-header><section-header><complex-block>  Vor Cleans de values   Size of 2007863   Size of 2007863   Size of 200</complex-block></section-header></section-header> |  |  |

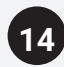

**Tick** the check boxes, **sign** the declaration and press **Submit VOI**.

#### NOTE:

Once submitted, it may take up to 15 minutes before your VOI report is ready.

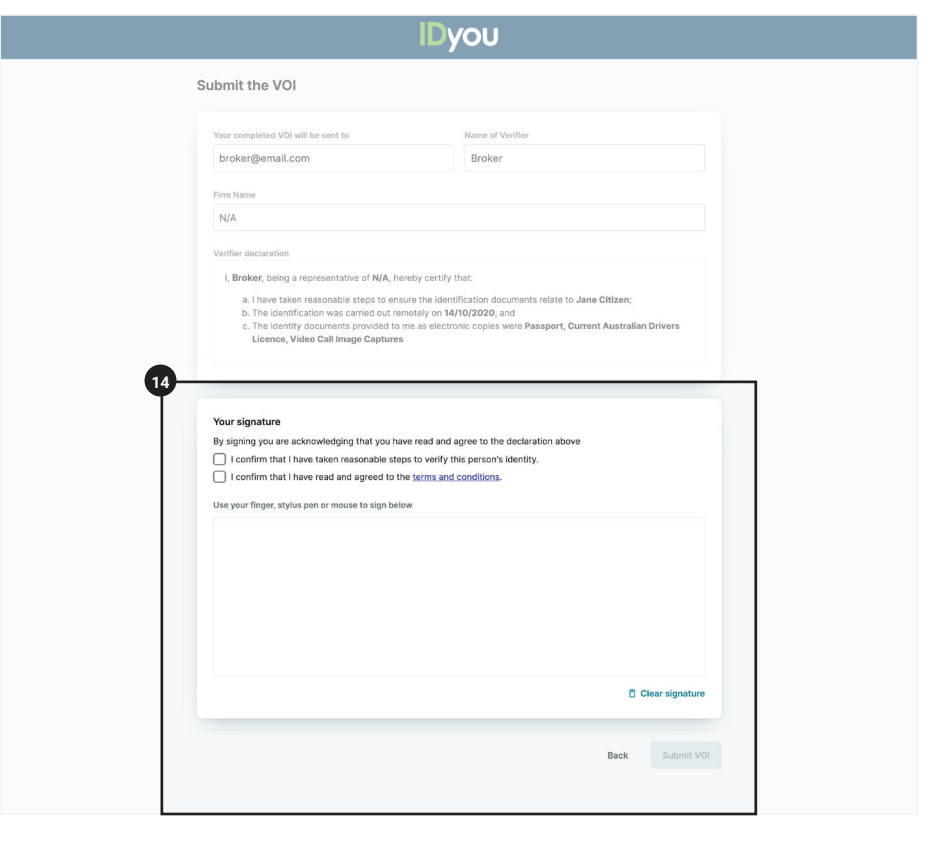

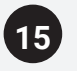

When the **Status** displays as **Completed**, the VOI report is ready for you to generate for your chosen Lender. Click **Generate Report** and select the lender you want to generate the report for, and enter the security code that is sent to you via SMS. Your report will automatically download onto your device and can be found in your downloads folder.

### NOTE 1:

If you need to generate a VOI report for a different lender, simply login to IDyou, find the VOI report you are after, select **Generate Report** and select the lender from the list.

### NOTE 2:

To ensure your customer's data is safe at all times, you will be required to enter a security code each time you download a report. This will be sent to you via text once the report has been generated for your chosen lender.

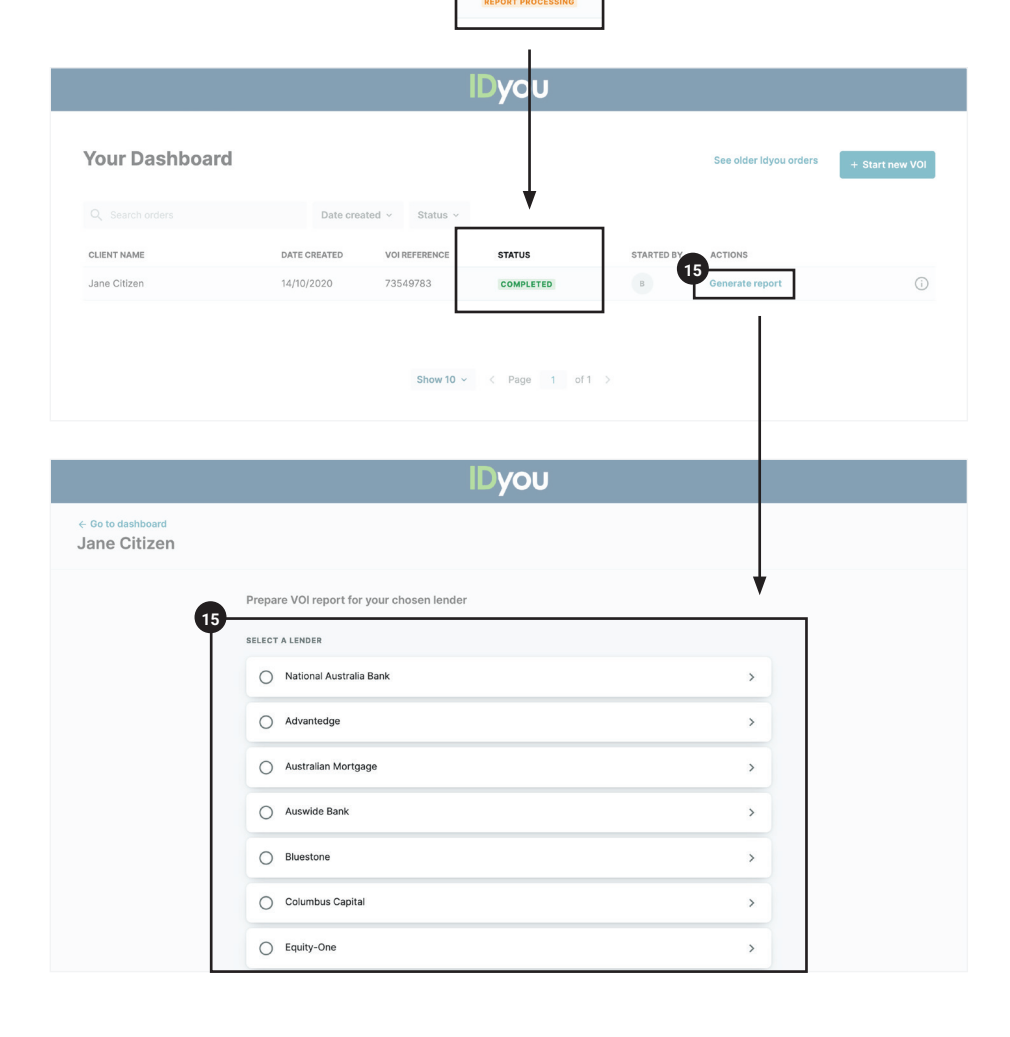

STATUS

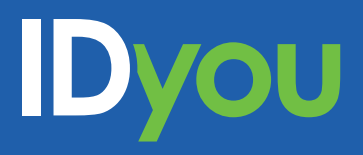

For more information, visit our website <u>www.idyouapp.com.au</u> or contact us on:

**Email:** idyousuppport@msanational.com.au **Phone:** (02) 8719 4000